# ESIR – POS22

## Korisničko uputstvo za instalaciju

Beograd, 18.03.2022.g

## Sadržaj

| 1. Pr | eduslovi za instalaciju                      | .3 |
|-------|----------------------------------------------|----|
| 1.1   | Minimalni hardverski zahtevi za instalaciju: | 3  |
| 1.2   | Softverski zahtevi                           | 3  |
| 1.3   | PFR                                          | 3  |
| 2. Pr | iprema za instalaciju                        | .3 |
| 3. In | stalacija                                    | .4 |
| 4. Po | okretanje programa                           | .5 |

## 1. Preduslovi za instalaciju

#### 1.1 Minimalni hardverski zahtevi za instalaciju:

- Računar sa procesorom koji ima bar 2 jezgra
- 4GB RAM memorije
- Hard disk od najmanje 30GB
- Pristup Internetu

#### 1.2 Softverski zahtevi

• Instaliran operativni sistem Windows 7,8, ili 10

#### 1.3 PFR

• Instaliran hardware-ski ili software-ski LPFR sa odgovarajućim bezbedonosnim elementom i potrebnim sertifikatima

### 2. Priprema za instalaciju

U bilo koji folder na računaru snimite instalacioni fajl POS22\_setup.exe

| Recycle Bin Microsoft Edge                                                                                      |                                         |
|----------------------------------------------------------------------------------------------------|-----------------------------------------|
|                                                                                                    |                                         |
| Ella Home Share View                                                                                            |                                         |
| $\leftarrow \rightarrow \checkmark \uparrow \boxed{  \text{ Coll Disk (C:) } \text{ install } \lor \boxed{0} }$ | Search install                          |
|                                                                                                    | 🔲 📴 • 👗 🖻 📋 🗙 🗸 🖃 🚳                     |
| A Duisk anne                                                                                                    | Date modified Type Size                 |
| Desktop                                                                                                    | 2/24/2022 9:15 AM Application 35,702 KB |
| ↓ Downloads ★                                                                                                   |                                         |
| 🖆 Documents 🖈                                                                                                   |                                         |
| E Pictures 🖈                                                                                                    |                                         |
| J Music                                                                                                    |                                         |
| Videos                                                                                                    |                                         |
| OneDrive                                                                                                    |                                         |
| This PC                                                                                                    |                                         |
| Metwork V K                                                                                                    |                                         |
| 1 item (Disk free space: 12.6 GB)                                                                               | 34.8 MB 📃 Computer 🦼                    |
|                                                                                                    |                                         |
|                                                                                                    |                                         |
|                                                                                                    |                                         |
| 🗄 🔎 Type here to search 🛛 🛱 💽 📕                                                                                 | ੇ 😭 _ ☆ ^ 📾 🖓 400 3/15/2022             |

## 3.Instalacija

• Instalacini process počinje duplim klikom na instalacioni program POS22\_setup

| Recycle | Bin Micro | soft Fire   | fox  |                                                           |                                       |                 |              |      |        |                                  |
|---------|-----------|-------------|------|-----------------------------------------------------------|---------------------------------------|-----------------|--------------|------|--------|----------------------------------|
|         |           |             |      |                                                           |                                       |                 |              |      |        |                                  |
|         |           |             |      | Setup - ESIR POS<br>Ready to Install<br>Setup is now read | 522 v1.0.0.1<br>ady to begin installi | ng POS22 on you | ur computer. | — C  | ×      |                                  |
|         |           |             |      | Click Install to c                                        | ontinue with the ins                  | tallation.      |              |      |        |                                  |
|         |           |             |      |                                                           |                                       |                 |              |      |        |                                  |
|         |           |             |      |                                                           |                                       |                 |              |      |        |                                  |
|         |           |             |      |                                                           |                                       |                 | Ins          | tall | Cancel | J                                |
|         |           |             |      |                                                           |                                       |                 |              |      |        |                                  |
| -       | ю Type    | here to sea | irch |                                                           | äi 💽                                  |                 |              | \$   | C      | へ 智 記 (1) 3:51 PM<br>3/15/2022 マ |

- Za nastavak instalacije treba kliknuti na taster Install
- Potrebno je sačekati petnaestak sekundi da progress-bar (zelena linija) dođe do kraja.

| Setup - ESIR POS22 v1.0.0.1                              | - |   | >   |
|----------------------------------------------------------|---|---|-----|
| Installing                                               |   |   | P   |
| Please wait while Setup installs POS22 on your computer. |   |   | HOW |
| Extracting files                                         |   |   |     |
| c:\omnis\pos22\bin\22\POS22.exe                          |   |   |     |
|                                                          |   |   |     |
|                                                          |   |   |     |
|                                                          |   |   |     |
|                                                          |   |   |     |
|                                                          |   |   |     |
|                                                          |   |   |     |
|                                                          |   |   |     |
|                                                          |   |   |     |
|                                                          |   |   |     |
|                                                          |   |   |     |
|                                                          |   | _ |     |

- Sledeći prozor pokazuje da je instalacija uspešno završena
- Potrebno je kliknuti na taster **Finish**
- Instalacioni program je na dekstopu kreirao prečicu (shortcut) za pokretanje programa

| Image: Signal system     Image: Signal system     Image: Signal system       Image: Signal system     Image: Signal system     Image: Signal system       Image: Signal system     Image: Signal system     Image: Signal system | Setup - ESIR POS22 v1.0.0.1 — □       Completing the POS22 Setup       Wizard                                                                                   | ×                                 |
|----------------------------------------------------------------------------------------------------|----------------------------------------------------------------------------------------------------|-----------------------------------|
|                                                                                                    | Setup has finished installing POS22 on your computer. Th<br>application may be launched by selecting the installed<br>shortcuts.<br>Click Finish to exit Setup. | re                                |
|                                                                                                    | Einish                                                                                                    |                                   |
|                                                                                                    |                                                                                                    |                                   |
| ₽ Type here to search                                                                                                    | H 💽 🚍 🔒 🗙 🌣 🔘                                                                                                    | へ 智 臣 (か) 4:03 PM<br>3/15/2022  レ |

## 4. Pokretanje programa

- Program se pokreće duplim klikom na ikonicu ESIR\_POS22 koju je kreirao instalacioni program.
- Nakon duplog klika pojaviće se prozor za logovanje. To znači da je proram pokrenut
- Za prvo logovarnje unesite **SYSTEM** i za korisničko ime i za sigurnosnu šifru
- Potrebno je kliknuti na taster Prihvati

| Prijava operatera                    |                                              |     |                  |
|--------------------------------------|----------------------------------------------|-----|------------------|
| Prihvati                             |                                              |     | ()<br>Izlaz      |
| Kompanija                            |                                              | Pos | ovna godina<br>0 |
| $\bigcirc$                           | Korisničko ime<br>SYSTEM<br>Sigurnosna šifra |     |                  |
| Baza podataka<br>127.0.0.1:c:\omnis\ | .pos22\db\22\DB22.FDB                        | B2C |                  |

• Nakon toga će se pokrenuti mehanizam za međusobnu autentifikaciju ESIRA u PFRA. Ukoliko je autentifikacija pozitivna program će dozvoliti da kliknete na taster **ESIR** 

| Međusobna autentnifikacija procesora fiskalnih računa PFR i ESIR-a |          |                                             |             |  |  |  |  |
|--------------------------------------------------------------------|----------|---------------------------------------------|-------------|--|--|--|--|
| Autentifikacija                                                    |          |                                             |             |  |  |  |  |
| Tip Status                                                         | JID      | URL                                         | Opis greške |  |  |  |  |
| LPFR 🗹                                                             | ALX2VXKD | http://devesdc.sandbox.suf.purs.gov.rs:8888 |             |  |  |  |  |
| VPFR 🗹                                                             |          | https://vsdc.sandbox.suf.purs.gov.rs/       |             |  |  |  |  |
|                                                                    |          |                                             |             |  |  |  |  |

• Nakon klika na taster ESIR pojaviće se glavni prozor ESIRa POS22

| ESIR - POS22                                                                                                    |                   |                           |        | - 🗆 X |
|----------------------------------------------------------------------------------------------------|-------------------|---------------------------|--------|-------|
| Prodaja<br>Voc                                                                                                    | Predračun         | Avans                     | Kopija | Obuka |
| Refundacija<br>Prodaja                                                                                                    | Predračun         | Avans                     | Kopija | Obuka |
| Hereinian       Autentifikacij         Lista proizvo       Lista proizvo         %       Poreske stop         Image: Oprogramu       Oprogramu | ja<br>da i usluga | Uvoz/Izvoz liste proizvod | da     | Jzlaz |